STEP1 ご利用中の端末で+メッセージ 🖸 のメッセージデータをSDカードへバックアップする

1

ランチャー画面で 🖸 (+メッセージ)

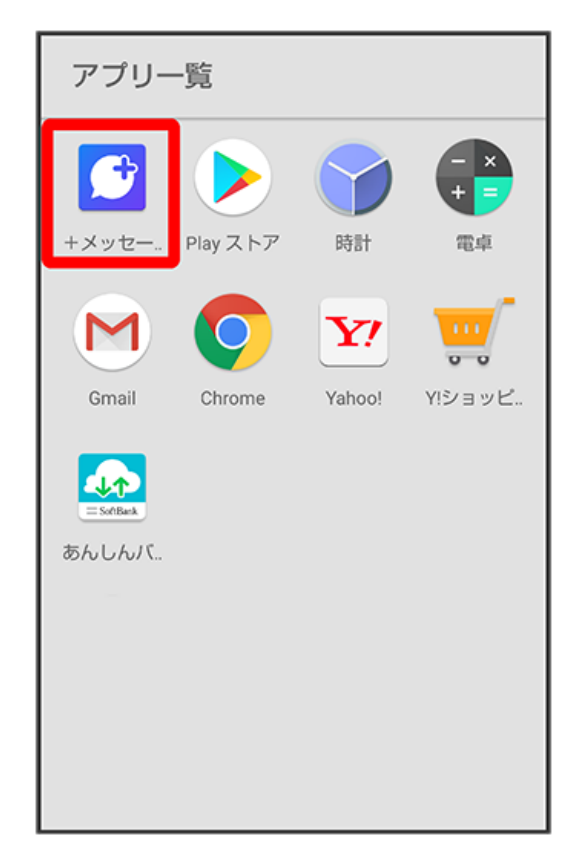

# 2

:

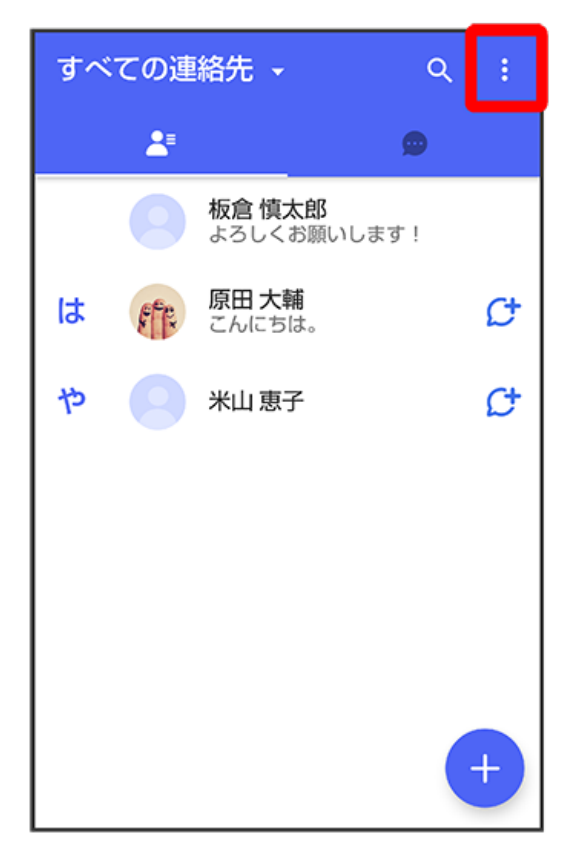

【マイページ】

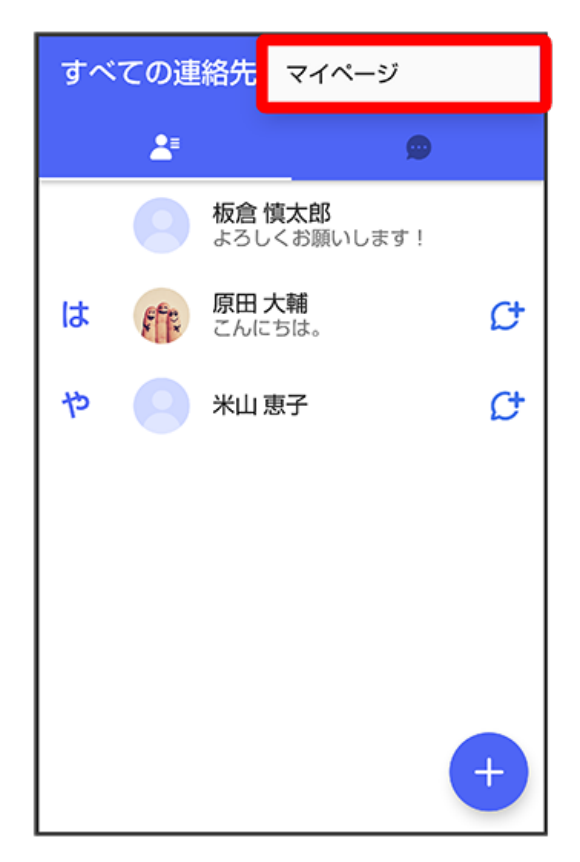

#### 4

設定

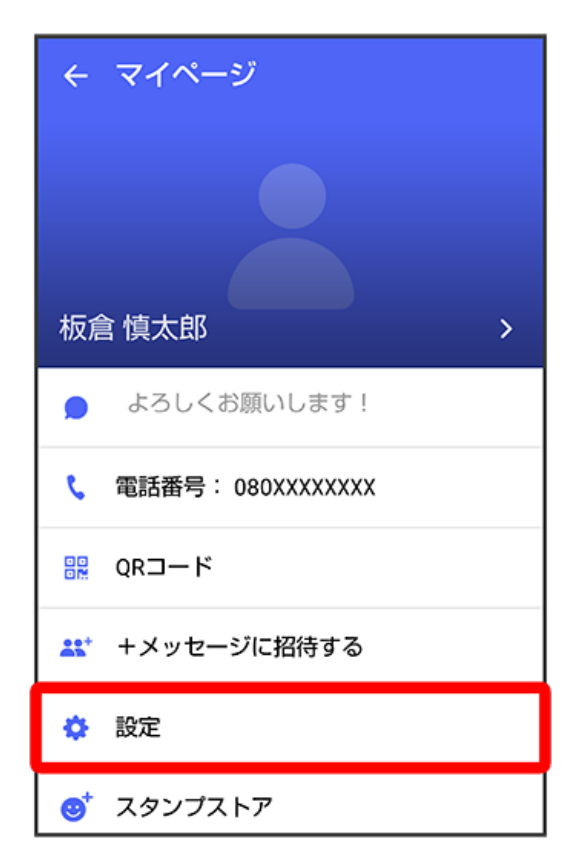

【メッセージ】

| ÷  | 設定     |
|----|--------|
| ۵  | メッセージ  |
|    | 写真や動画  |
| Aa | 画面表示   |
| ¢  | 通知     |
| 6  | プライバシー |
| •  | その他    |

#### 6

バックアップ・復元

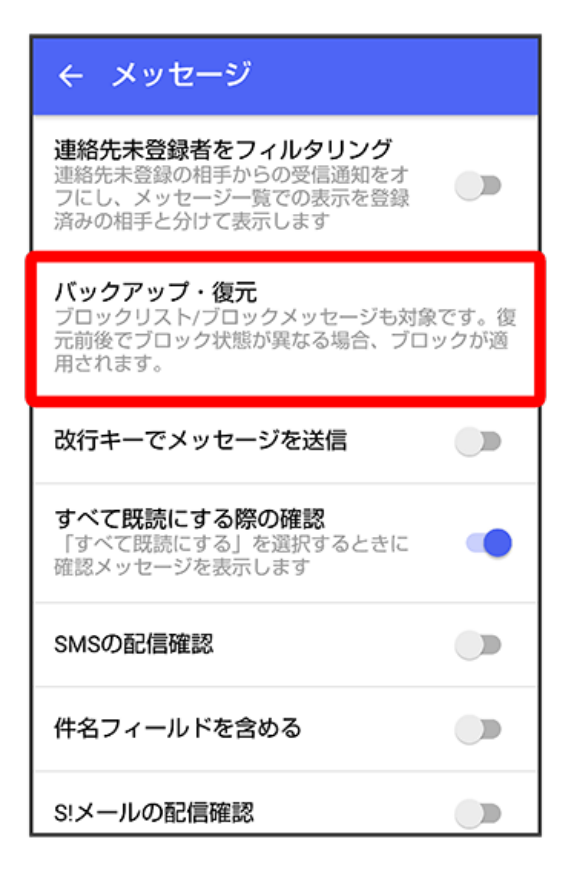

**゙**すべてのメッセージをバックアップ

| ← バックアップ・復元                           |   |
|---------------------------------------|---|
| <b>メッセージを復元する</b><br>最新のバックアップ: 2月13日 |   |
| すべてのメッセージをバックアップ<br>XX.XXKB           | ۲ |
| <b>メッセージを選択</b><br>未選択                | 0 |
| バックアップを開始                             |   |
|                                       |   |
|                                       |   |
|                                       |   |

## 8

【バックアップを開始】

| ← バックアップ・復元                    |   |
|--------------------------------|---|
| メッセージを復元する<br>最新のバックアップ: 2月13日 |   |
| すべてのメッセージをバックアップ<br>XX.XXKB    | ۲ |
| <b>メッセージを選択</b><br>未選択         | 0 |
| バックアップを開始                      |   |

[SDカード/内部ストレージ]

| ÷      | - バックアップ・復元                         |   |
|--------|-------------------------------------|---|
| メ<br>最 | <b>ッセージを復元する</b><br>新のバックアップ: 2月13日 |   |
| र<br>इ | べてのメッセージをバックアップ<br>CXXKB            | ۲ |
| ×<br>* | バックアップ先                             |   |
|        | ○ SDカード/内部ストレージ                     |   |
|        | ○ SoftBank サーバ                      |   |
|        |                                     |   |
|        |                                     |   |
|        |                                     |   |
|        |                                     |   |

🟁 メッセージのバックアップが開始されます。

・確認画面が表示されたときは、画面の指示に従って操作してください。

[はい]

| ←                | バックアップ・復元                                                                                                    |  |
|------------------|----------------------------------------------------------------------------------------------------|--|
| ×<br>最           | 確認                                                                                                    |  |
| す<br>ン<br>メ<br>未 | SDカードの空き容量が足りない、<br>もしくは認識ができない場合、バ<br>ックアップデータは内部ストレー<br>ジに保存されます。<br>また+メッセージをアンインスト<br>ールするとSDカード内のバックア<br>ップデータが削除されます。<br>バックアップを実行しますか? |  |
|                  | いいえ                                                                                                    |  |
|                  | はい                                                                                                    |  |
|                  | はい(以後、表示しない)                                                                                                    |  |
|                  |                                                                                                    |  |

・お客様のバックアップデータの状況によっては表示されない場合があります。

・これ以降、表示が不要な場合は(はい(以後、表示しない))を選択してください。

[閉じる]

|                        | ← バックアップ・復元            |  |
|------------------------|------------------------|--|
| 100% バックアップが完了しました 閉じる | 100% バックアップが完了しました 閉じる |  |

🏁 メッセージのバックアップが完了します。

・データがバックアップされていることを確認するため、メッセージ復元メニューからバックアップデータを確認します。

#### 12

メッセージを復元する

| ← バックアップ・復元                           |   |
|---------------------------------------|---|
| <b>メッセージを復元する</b><br>最新のバックアップ: 2月13日 |   |
| すべてのメッセージをバックアップ<br>XX.XXKB           | ۲ |
| <b>メッセージを選択</b><br>未選択                | 0 |
| バックアップを開始                             |   |
|                                       |   |
|                                       |   |
|                                       |   |

復元するデーター覧からバックアップしたデータの日時を確認

| ← 復元するデータを選択                              |
|-------------------------------------------|
| 13:51<br>保存先: SoftBank サーバ<br>保存期限: 8月19日 |
| 2月13日<br>保存先: SDカード/内部ストレージ               |
|                                           |
|                                           |
|                                           |
|                                           |
|                                           |
|                                           |

🏁 バックアップした時間で、保存先がSDカード/内部ストレージとなっているデータがあれば正常にバックアップされています。

- ・バックアップしたデータが見つからない場合は、再度バックアップを実施して下さい。
- ・正常にバックアップされていた場合は、「STEP2 ご利用中の端末からSDカードを取り外す」に進んでください。